### Nuages Clouds

# Nuages

C'est un ensemble de services en ligne :

Entreposage de données : Documents, images, vidéo, etc.

Applications bureautiques : Les fonctionnalités peuvent être réduites par rapport aux logiciels installés sur un ordinateur.

Le service peut s'utiliser de deux manières :

À travers un navigateur web, en utilisant les fichiers sur le serveur

Sur son ordinateur, comme tout autre dossier ou fichier.

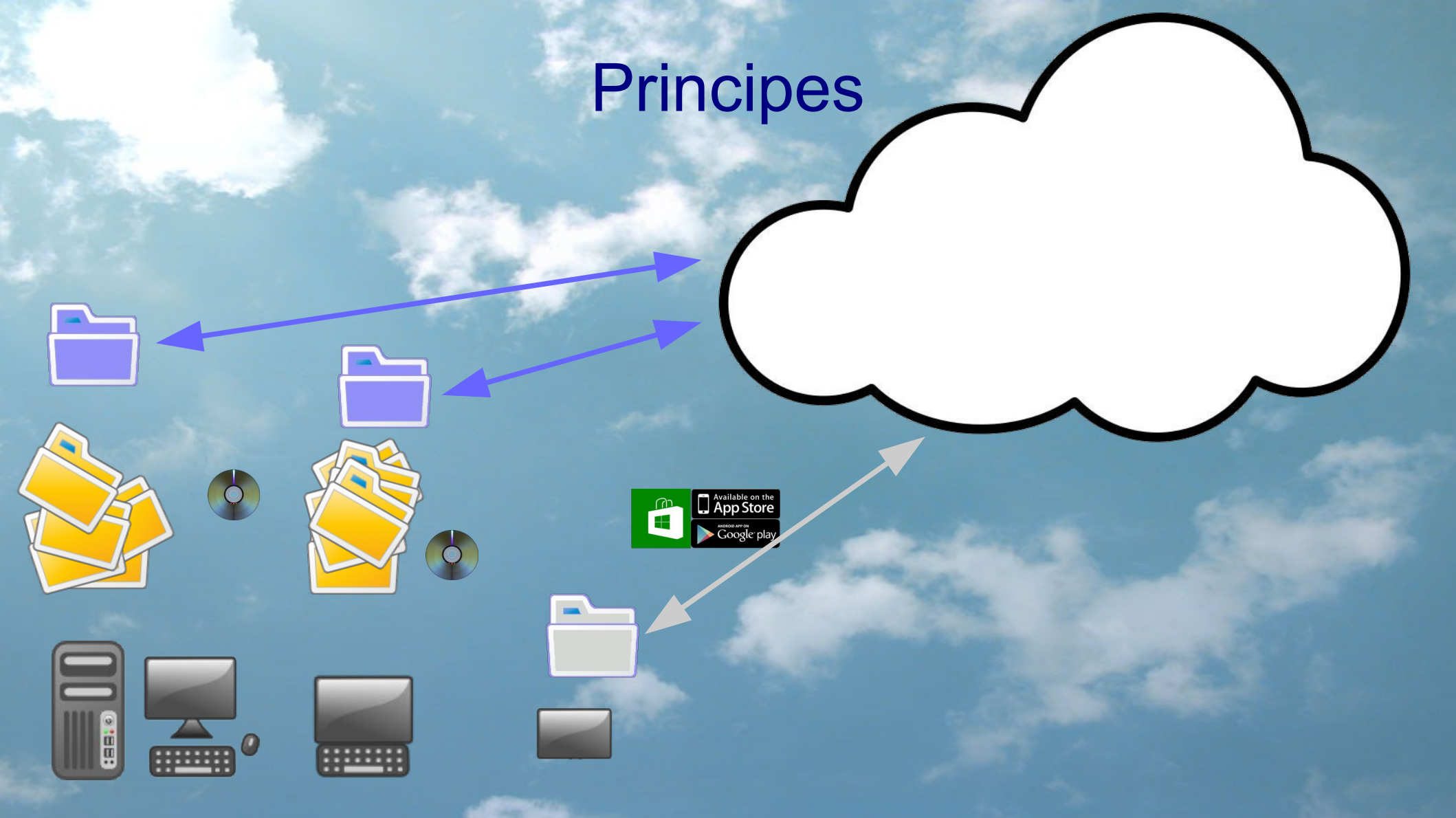

#### Enregistrement d'un texte sur l'ordinateur de la maison

TEXALVEC (INF or 2 in 1991 in official 1991 We bring findline TO have find and the bring County of a

enyekszemítalto szysztásztász vetalte szels Tis lette borrett hé segnyi tisztakvet

#### - Partis

To branch the start datase an integral to bia use, purchasters are available at 1, contrast the WH over Adaptament of the start and the start to the start and the physical and the start water the start of the out. Network WH is store aging the end of the start and the start start and the data start water backet start and the start of the start and the start start and the data start, sever Adaptaments at the start and the start start and the data start, sever Adaptaments at

## Enregistrement d'un tableur sur le portable

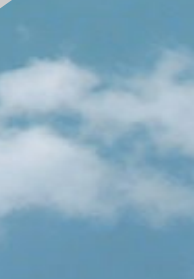

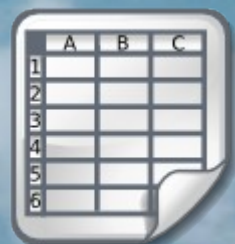

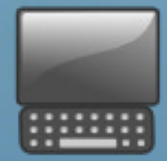

## Enregistrement d'une photo sur la tablette

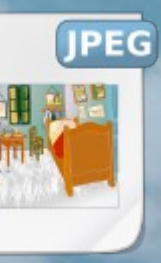

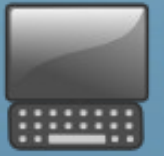

# Enregistrement d'un pdf à partir d'un ordinateur étranger

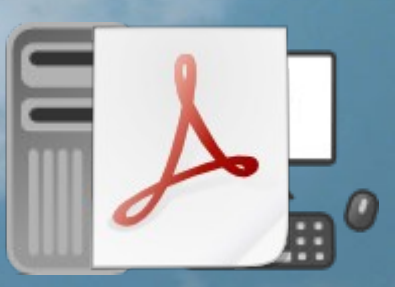

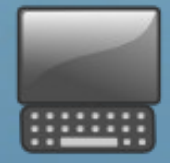

|                                         | Drive        | Dropbox                                                      | iCloud                                                 | OneDrive<br>SkyDrive  |
|-----------------------------------------|--------------|--------------------------------------------------------------|--------------------------------------------------------|-----------------------|
|                                         |              |                                                              | iCloud                                                 |                       |
| Société                                 | Google       | Dropbox                                                      | Apple                                                  | Microsoft             |
| Volume gratuit                          | 15 Go        | 2 Go                                                         | 5 Go                                                   | 5 Go                  |
| Taille maximale par<br>fichier          | 5 To         | 300 Mo via le site web,<br>illimitée via les<br>applications | 25 Mo (offre<br>gratuite), 250 Mo<br>(offres payantes) | 10 Go                 |
| Partage de fichiers<br>avec les autres. | Oui          | Oui                                                          | Non                                                    | Oui                   |
| O.S. mobiles<br>supportés               | Android, iOS | Android, iOS,<br>BlackBerry                                  | iOS                                                    | Windows phone,<br>iOS |
| O.S. supportés                          | Windows, Mac | Windows, Mac, Linux                                          | Windows, Mac                                           | Windows, Mac          |

|                                                             | Drive                                                                                        | Dropbox         | iCloud         | OneDrive<br>SkyDrive                     |
|-------------------------------------------------------------|----------------------------------------------------------------------------------------------|-----------------|----------------|------------------------------------------|
|                                                             |                                                                                              |                 | iCloud         |                                          |
| Web page                                                    | drive.google.com                                                                             | www.dropbox.com | www.icloud.com | skydrive.com                             |
| Application<br>(certain des service<br>peuvent être payant) | Documents, Feuille<br>de calcul,<br>Formulaires,<br>Dessins,<br>Présentation,<br>QuickOffice |                 | iWorks         | Word, Excel,<br>PowerPoint et<br>OneNote |
| Restauration                                                | Non                                                                                          | Oui             |                | Non                                      |
| Dossier ordinateur                                          | Google Drive                                                                                 | Dropbox         |                | SkyDrive                                 |
|                                                             |                                                                                              |                 |                |                                          |
|                                                             |                                                                                              |                 |                |                                          |

### Installation

| Drive                                                                                                    | Dropbox                                                                                                    | iCloud                                                                                                    | OneDrive<br>SkyDrive                                                                                                    |
|----------------------------------------------------------------------------------------------------|----------------------------------------------------------------------------------------------------|----------------------------------------------------------------------------------------------------|----------------------------------------------------------------------------------------------------|
|                                                                                                    |                                                                                                    | iCloud                                                                                                    |                                                                                                    |
|                                                                                                    |                                                                                                    | Pour activer iCloud sur votre PC<br>Windows (sous Windows 7 ou 8),<br>configurez d'abord iCloud sur vos<br>autres appareils, puis installez le<br>Panneau de configuration iCloud<br>pour Windows. | Windows 8 et +<br>Déjà installer                                                                                                    |
| Créé un compte de courriel gmail si vous en avez pas à gmail.com                                                                                                    | Aller au site dropbox.com                                                                                           | Allez à support.apple.com.<br>Cliquez sur <b>Télécharger</b> .                                                                                                    | Créé un compte à onedrive.live.com                                                                                                    |
| Dans votre page de gmail cliquez<br>sur l'icône<br>et cliquez sur Drive.<br>Cliquez sur le bouton <b>Télécharger</b><br><b>Google Drive pour le PC.</b><br>télécharger l'application et faites<br>l'installation. | Dans la nouvelle page, cliquez<br>sur <b>Télécharger,</b> télécharger<br>l'application et faites<br>l'installation. |                                                                                                    | Dans la nouvelle page, cliquez<br>sur <b>Télécharger des</b><br><b>applications SkyDrive,</b><br>télécharger l'application et faites<br>l'installation. |

#### Montage

#### **Daniel Pambrun**

#### **Une production**

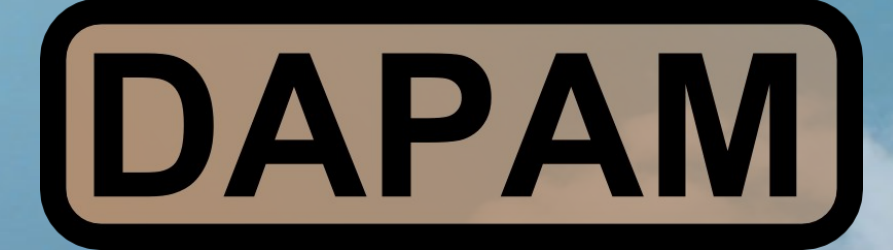